## Калибровка педали передвижения на плате GSC

Для выполнения этой процедуры вам понадобится следующее:

- ➤ Компьютер ноутбук с ОС Windows 98 и последовательным портом.
- ПО WinGPI (установите его из папки "Install WinGPI / WinGPI", сделайте двойной щелчок мышью по setup.exe следуйте инструкциям)
- ≻ Кабель RS232
- ▶ Файлы GSC24102002.hex и 515466-S0137B-P0103B\_UK.TCF

1. Соедините ваш компьютер с платой GSC с помощью кабеля RS232. Вибратор выключен, запустите Wingpi.

2. В левой части экрана нажмите третью сверху кнопку 'Load App Hex'

|                           | 🐏 WinGPI                        |                     |                                             |                     |          | _ 🗆 × |             |
|---------------------------|---------------------------------|---------------------|---------------------------------------------|---------------------|----------|-------|-------------|
|                           | <u>File</u> <u>C</u> ommunicati | on <u>L</u> og-Data | $\underline{O} ptions  \underline{W} indow$ | <u>H</u> elp        |          |       |             |
| es documents              |                                 |                     |                                             | T.T.                | ]        |       |             |
| ernet Explore             |                                 |                     |                                             | App Hex             |          |       |             |
| msn                       |                                 |                     |                                             |                     |          |       |             |
| êdez à Intern<br>avec MSN | RESET                           |                     |                                             |                     |          |       |             |
| vices en lian             | RESET                           |                     |                                             |                     |          |       |             |
|                           | *                               |                     |                                             |                     |          |       |             |
| Corbeille                 |                                 |                     |                                             |                     |          |       |             |
| 윩                         |                                 |                     |                                             |                     |          |       |             |
| sinage résea              | HELP                            |                     |                                             |                     |          |       |             |
|                           |                                 |                     |                                             | Com1/1              | 9200     |       |             |
|                           |                                 |                     |                                             |                     |          |       |             |
| Démarrer                  | 🧭 🧭 🏐 🛛                         | 💐 Navigation e      | en cours - Gsc 🏼 🍟                          | ] Sanstitre - Paint | 📕 WinGPI |       | 🖥 🛢 🍕 14:16 |

- 3. Выберите файл 'GSC24102002.hex' и откройте его.
- 4. Включите вибратор (время загрузки ~15с).
- 5. Выключите вибратор.
- 6. В левой части экрана нажмите первую сверху кнопку "Load TCF file"

| ernet Explore | Window Help |
|---------------|-------------|
|               |             |
|               |             |

7. Выберите файл '515466-S0137B-P0103B\_UK.TCF', откройте его и включите вибратор. 8. Подождите до появления на экране следующего текста.

|                              | _                     |                  |                                                       |                                                           |                                                     |                                         |            |
|------------------------------|-----------------------|------------------|-------------------------------------------------------|-----------------------------------------------------------|-----------------------------------------------------|-----------------------------------------|------------|
|                              |                       | <b>P</b>         | GRI                                                   |                                                           |                                                     |                                         |            |
| Poste de trava               | 强 wi                  | inGPI            |                                                       |                                                           |                                                     |                                         |            |
| -                            | <u>F</u> ile <u>(</u> | Communication    | Log-Data Options                                      | <u>W</u> indow <u>H</u> elp                               |                                                     |                                         |            |
|                              |                       | <u>§</u> 515466_ | S0137B_P0103B_U                                       | JK.tef                                                    |                                                     |                                         |            |
| Mes document                 |                       |                  |                                                       | Warning                                                   | screen                                              |                                         |            |
| e                            |                       | War              | ning:<br>This applicatio                              | n changes the beh                                         | avior of the co                                     | ntroller and hence                      |            |
| Internet Explore             |                       |                  | the vehicle. Ch<br>movement. Be ve<br>authorized to m | anging parameters<br>ry careful using<br>ake changes do n | may result in<br>this applicatio<br>of make changes | unexpected vehicle<br>n. If you are not | e          |
| msn                          |                       |                  | questions, cont<br>Entering any ot                    | act your local di<br>her screen signif                    | stributor or Sa<br>ies that you ha                  | wer-Danfoss .<br>we read and agree      |            |
| Accédez à Interr<br>avec MSN |                       |                  | Press enter to                                        | rning and its con<br>continue                             | ditions.                                            |                                         |            |
|                              | À                     |                  |                                                       |                                                           |                                                     |                                         |            |
| Services en ligr             |                       |                  |                                                       |                                                           |                                                     |                                         |            |
| Corbeille                    |                       | ]                |                                                       |                                                           | Sec. 1                                              | <u>O</u> k <u>C</u>                     | ancel      |
|                              | 2                     | Setpoin          | t Ramp 🔳 🗖                                            | 🛛 🜀 Diesel[Valve(                                         | Curly <b>- D</b> 🛛                                  | G Auxiliary Output                      | - 🗆 🖂      |
|                              | HELP                  | У                |                                                       | у                                                         |                                                     | y                                       |            |
| Voisinage résea              |                       |                  |                                                       | t                                                         | t                                                   |                                         |            |
|                              |                       |                  |                                                       | GSC24102002.he                                            | Com1/19200 S                                        | 31X26G2A SAS/R                          | TOS 2.7    |
|                              |                       |                  |                                                       |                                                           |                                                     |                                         |            |
| 🎢 Démarrer                   | 🧭 🚺                   | 🞒 🗊 🗍 🙆          | Navigation en cours -                                 | Gsc 💾 Sans titre - P                                      | 'aint 🚮 😘                                           | WinGPI                                  | 27 🕄 🚺 🔁 🖓 |

9. Перейдите в меню Speed Control Main Menu (нажмите кнопку ОК несколько раз).

|                        |                       | 内                |                                |                             |                             |                |              |           |
|------------------------|-----------------------|------------------|--------------------------------|-----------------------------|-----------------------------|----------------|--------------|-----------|
| Poste de trava         | 92 W                  | inGPI            |                                |                             |                             |                | _ 🗆 ×        | 1         |
| _                      | <u>F</u> ile <u>I</u> | Communication    | Log-Data Options               | <u>W</u> indow <u>H</u> elp |                             |                |              |           |
|                        |                       | <u></u> 515466   | _S0137B_P0103B_L               | JK.tcf                      |                             |                |              |           |
| Mes document           | LOAD                  |                  |                                | - Speed Contro              | ol Main Menu                |                |              |           |
| _                      | EDIT                  |                  | < 1> DEFAUL                    | T PARAMETER                 | < 2> SET 0                  | PTIONS         |              |           |
|                        |                       |                  | < 3> SET SE                    | NSORS                       | < 4> * DRIVE                | CONTROL        |              |           |
|                        |                       |                  | < 5> * RAMP P                  | ARAMETER                    | < 6> * PPU P                | ARAMETER       |              |           |
| msn<br>Accédez à Inten | RESET                 |                  | < 7> * SPEED 1<br>< 9> * AUX P | PARAMETER<br>ARAMETER       | < 8> * VALVE<br><10> * OSZI | PARAMETER      |              |           |
| avec MSN               | RESET                 |                  | <11> * ANTI S                  | TALL SETUP                  | <12> * CSD P                | ARAMETER       |              |           |
|                        | À                     |                  | <13> * HEX FI                  | LE UPLOAD                   | <14> * Actua                | L PARA UPLOA   | D            |           |
| Services en ligr       |                       |                  | <15> LOGDAT                    | A SETUP                     | < 0> DATA                   | SCREEN         |              |           |
| <b>3</b> 2.            | HALT                  |                  |                                | Select nu                   | nber: O                     |                |              |           |
| Corbeille              |                       |                  |                                |                             | [                           | <u>O</u> k     | Cancel       |           |
| _                      | ?                     | <u> S</u> etpoin | t Ramp 💶 🗖                     | 🗵 🜀 Diesel[Val              | veCur V 💶 🛛                 | 💁 Auxiliary Ot | Jtput        |           |
| <b>1</b>               | HELP                  | A LOUGH          |                                | У                           |                             | y Frank Star   |              |           |
| Voisinage résea        |                       |                  |                                | +                           |                             |                |              |           |
|                        |                       |                  |                                | GSC24102002.h               | ie Com1 / 19200             | S1X26G2A       | SAS/RTOS 2.7 |           |
| 🔀 Démarrer             | 🧭 (                   | 6 🗊 🛛 🧕          | Navigation en cours -          | Gsc 🝸 Sans titre            | e - Paint                   | WinGPI         |              | 🖥 🕄 🗧 14: |

10. Выберите пункт 3 "SET SENSOR".

11. Выберите пункт 2 "SET FINE DRIVE POT".

12. Для установки максимального значения датчика (Sensor MAX Value), полностью нажмите на педаль и после этого нажмите на кнопку ОК.

|                                           |                  | 内             |                                               |                             |                                                                           |                 |             |               |
|-------------------------------------------|------------------|---------------|-----------------------------------------------|-----------------------------|---------------------------------------------------------------------------|-----------------|-------------|---------------|
| Poste de trava                            | <u>95</u> w      | inGPI         |                                               |                             |                                                                           |                 | _ 🗆 >       | ٩<br>٩        |
| Mes document                              |                  | Communication | Log-Data Options <u>M</u><br>S0137B_P0103B_UK | /indow <u>H</u> elp<br>.tcf |                                                                           |                 |             |               |
| Contract Explore                          |                  |               | Set Sensor                                    | MAX Value                   | - then push <f< th=""><th>RETURN&gt; : 95</th><th>2 91</th><th></th></f<> | RETURN> : 95    | 2 91        |               |
| <b>msn</b><br>Accédez à Inten<br>avec MSN |                  |               |                                               |                             |                                                                           |                 |             |               |
| Services en ligr                          | RÉSÈT            |               |                                               |                             |                                                                           |                 |             |               |
| Corbeille                                 |                  |               |                                               | 1                           | (Yuuu)                                                                    | <u>0</u> k      | Cancel      |               |
| Voisinage résea                           | <b>?</b><br>HELP | y<br>Setpoin  | t   Ramp 🔲 🗖 🕅                                | <b>y</b><br>                |                                                                           | S Auxiliary Out | put         |               |
|                                           |                  |               | tt                                            | GSC24102002.he              | Com1 / 19200                                                              | S1X26G2A S      | AS/RTOS 2.7 |               |
| 🚮 Démarrer                                | 🤇 🌌 🔇            | 6 🗊 🛛 🖸       | Navigation en cours - Gs                      | c 📲 Sans titre - F          | Paint                                                                     | WinGPI          |             | 🛂 🔋 🍕 🗧 14:21 |

15. Для установки максимального значения датчика (Sensor MIN Value), полностью отпустите педаль и после этого нажмите на кнопку ОК.

16. Нажмите на кнопку ОК для подтверждения результатов.

17. Выберите пункт 0 для выхода из меню и закрывания программы WinGPI.